# **CISCO** Academy

# Packet Tracer - Konfigurowanie numerowanych standardowych list ACL IPv4

# Tabela adresacji

| Urządzenie | Interfejs         | Adres IP       | Maska podsieci  | Brama domyślna |
|------------|-------------------|----------------|-----------------|----------------|
| R1         | G0/0              | 192.168.10.1   | 255.255.255.0   | nd.            |
|            | G0/1              | 192.168.11.1   | 255.255.255.0   |                |
|            | S0/0/0            | 10.1.1.1       | 255.255.255.252 |                |
|            | S0/0/1            | 10.3.3.1       | 255.255.255.252 |                |
| R2         | G0/0              | 192.168.20.1   | 255.255.255.0   | nd.            |
| 12         | S0/0/0            | 10.1.1.2       | 255.255.255.252 |                |
| 12         | S0/0/1            | 10.2.2.1       | 255.255.255.252 |                |
| R3         | G0/0              | 192.168.30.1   | 255.255.255.0   | nd.            |
|            | S0/0/0            | 10.3.3.2       | 255.255.255.252 |                |
|            | S0/0/1            | 10.2.2.2       | 255.255.255.252 |                |
| PC1        | Karta<br>sieciowa | 192.168.10.10  | 255.255.255.0   | 192.168.10.1   |
| PC2        | Karta<br>sieciowa | 192.168.11.10  | 255.255.255.0   | 192.168.11.1   |
| PC3        | Karta<br>sieciowa | 192.168.30.10  | 255.255.255.0   | 192.168.30.1   |
| WebServer  | Karta<br>sieciowa | 192.168.20.254 | 255.255.255.0   | 192.168.20.1   |

# Cele

Część 1: Planowanie implementacji list ACL

Część 2: Konfigurowanie, stosowanie i weryfikowanie standardowych list ACL

# Wprowadzenie / Scenariusz

Standardowe listy kontroli dostępu (ACL) są skryptami konfiguracji routera, które pozwalają na akceptowanie lub odrzucanie pakietów w oparciu o adres źródłowy jako reguły filtrowania pakietów. Niniejsze ćwiczenie koncentruje się na definiowaniu kryteriów filtrowania, konfigurowaniu standardowych list ACL, przyporządkowywaniu ich do interfejsów routera oraz weryfikowaniu i badaniu implementacji list ACL. Routery są już skonfigurowane, w tym adresy IP i routing Enhanced Interior Gateway Routing Protocol (EIGRP).

# Instrukcje

# Część 1: Planowanie implementacji ACL

#### Krok 1: Sprawdź bieżącą konfigurację sieci.

Przed zastosowaniem listy kontroli dostępu w sieci ważne jest, aby sprawdzić czy istnieje pełna komunikacja między wszystkimi systemami. Sprawdź, czy sieć ma pełną łączność wybierając kolejne komputery PC i wykonując ping z niego na pozostałe urządzenia w sieci. Testy ping wykonywane do każdego urządzenia powinny się powieść.

#### Krok 2: Określ dwie zasady zabezpieczeń sieciowych i zaplanuj implementacje ACL.

- a. Na routerze R2 powinny zostać zaimplementowane następujące zasady:
  - Sieć 192.168.11.0/24 nie powinna mieć dostępu do **WebServer** znajdującego się w sieci 192.168.20.0/24.
  - Cały pozostały ruch jest dozwolony.

Aby zablokować dostęp z sieci 192.168.11.0/24 do **WebServer** posiadającego adres 192.168.20.254 bez wpływu na pozostały ruch sieciowy, listę ACL należy utworzyć na routerze **R2**. Lista kontroli dostępu musi być umieszczona na interfejsie wyjściowym podłączonym do **WebServer**. Aby przepuścić pozostały ruch sieciowy, na routerze **R2** musi zostać utworzona druga zasada.

- b. Na routerze R3 powinny zostać zaimplementowane następujące zasady:
  - Sieć 192.168.10.0/24 nie powinna mieć dostępu do sieci 192.168.30.0/24.
  - Cały pozostały ruch jest dozwolony.

Aby zablokować dostęp z sieci 192.168.10.0/24 do sieci 192.168.30.0/24 bez wpływu na pozostały ruch sieciowy, należy listę ACL utworzyć na routerze **R3**. Lista ACL musi być umieszczona na interfejsie wyjściowym podłączonym do **PC3**. Aby przepuścić pozostały ruch sieciowy, na routerze **R3** musi zostać utworzona druga zasada.

### Część 2: Konfigurowanie, stosowanie i weryfikowanie standardowych list ACL

#### Krok 1: Wykonaj konfigurację i zastosuj standardową numerowaną listę ACL na R2.

a. Utwórz listę ACL o numerze **1** na routerze **R2**, zawierającą polecenie blokujące dostęp z sieci 192.168.11.0/24 do sieci 192.168.20.0/24.

```
R2(config) # access-list 1 deny 192.168.11.0 0.0.0.255
```

b. Domyślnie lista kontroli dostępu odrzuca cały ruch, który nie pasuje do żadnej zasady. Aby zezwolić na wszelki pozostały ruch sieciowy, należy użyć następującego polecenia:

R2(config)# access-list 1 permit any

c. Przed zastosowaniem listy kontroli dostępu na interfejsie w celu filtrowania ruchu najlepiej jest przejrzeć jej zawartość by sprawdzić, czy będzie ona filtrować ruch zgodnie z oczekiwaniami.

d. Aby lista ACL faktycznie filtrowała ruch, musi zostać zastosowana. Zastosuj tę listę ACL umieszczając ją na interfejsie GigabitEthernet 0/0 dla ruchu wychodzącego. Uwaga: W rzeczywistej sieci operacyjnej nie jest dobrą praktyką, aby stosować niesprawdzone listy dostępu do aktywnego interfejsu.

R2(config)# interface GigabitEthernet0/0
R2(config-if)# ip access-group 1 out

#### Krok 2: Wykonaj konfigurację i zastosuj standardową numerowaną listę ACL na R3.

a. Utwórz listę ACL o numerze **1** na routerze **R3** zawierającą polecenie blokujące dostęp z komputera **PC1** znajdującego się w sieci 192.168.10.0/24 do sieci 192.168.30.0/24.

R3(config)# access-list 1 deny 192.168.10.0 0.0.0.255

 Domyślnie lista ACL odrzuca cały ruch, który nie pasuje do żadnej zasady. Aby przepuścić cały pozostały ruch, należy utworzyć drugą zasadę dla listy ACL 1.

R3(config) # access-list 1 permit any

c. Sprawdź, czy lista dostępu jest poprawnie skonfigurowana.

```
R3# show access-lists
Standard IP access list 1
10 deny 192.168.10.0 0.0.0.255
20 permit any
```

d. Zastosuj tę listę ACL umieszczając ją na interfejsie GigabitEthernet 0/0 dla ruchu wychodzącego.

```
R3(config) # interface GigabitEthernet0/0
```

```
R3(config-if) # ip access-group 1 out
```

#### Krok 3: Sprawdź konfigurację list ACL oraz ich działanie.

- a. Aby zweryfikować lokalizację list ACL, użyj komendy **show run** lub **show ip interface gigabitethernet 0/0**.
- b. Za pomocą dwóch list ACL, umieszczonych we właściwych miejscach, ruch w sieci jest ograniczony zgodnie z zasadami wyszczególnionymi w części 1. Wykonaj następujące testy w celu potwierdzenia właściwego funkcjonowania list ACL:
  - Ping wysłany z 192.168.10.10 do 192.168.11.10 zakończył się sukcesem.
  - Ping wysłany z 192.168.10.10 do 192.168.20.254 zakończył się sukcesem.
  - Ping wysłany z 192.168.11.10 do 192.168.20.254 zakończył się niepowodzeniem.
  - Ping z 192.168.10.10 to 192.168.30.10 zakończył się niepowodzeniem.
  - Ping wysłany z 192.168.11.10 do 192.168.30.10 zakończył się sukcesem.
  - Ping wysłany z 192.168.30.10 do 192.168.20.254 zakończył się sukcesem.
- c. Wydaj ponownie polecenie show access-lists na routerach R2 i R3. Powinieneś zobaczyć dane wyjściowe wskazujące liczbę pakietów, które pasują do każdego wpisu listy dostępu. Uwaga: Liczba dopasowań wyświetlanych dla routerów może być różna ze względu na liczbę wykonanych testów ping.

```
R2# show access-lists
```

```
Standard IP access list 1
    10 deny 192.168.11.0 0.0.0.255 (4 match(es))
    20 permit any (8 match(es))
```

#### R3# show access-lists

```
Standard IP access list 1
    10 deny 192.168.10.0 0.0.0.255 (4 match(es))
    20 permit any (8 match(es))
```